## [고려법학 JAMS 통합회원 가입방법]

### 1. 통합계정이 없는 경우

- 신규 회원가입을 해 주시기 바랍니다. (메인 홈페이지 우측 상단 "회원가입" 클릭)

### 2. 기존 통합계정이 있는 경우

#### (타 학회 등에서 사용하는 계정을 동일하게 사용하고자 하는 경우)

통합계정이 있더라도 고려법학 JAMS에 가입이력이 없는 경우에는, <u>'학회 추가 가입'</u>을 해 주 셔야 합니다.

통합회원가입 후 관리자에 의해 심사위원 지정이 되어야 심사대상논문을 확인하실 수 있습니다 (심사위원 위촉 전산반영까지 약 1-2일 소요).

아래 첨부해 드리는 그림 순서대로 회원가입 진행을 부탁드립니다.

#### ① 고려법학 잼스(klr.jams.or.kr) 접속 및 기존 통합계정 ID 와 PW 입력 후, login 클릭!

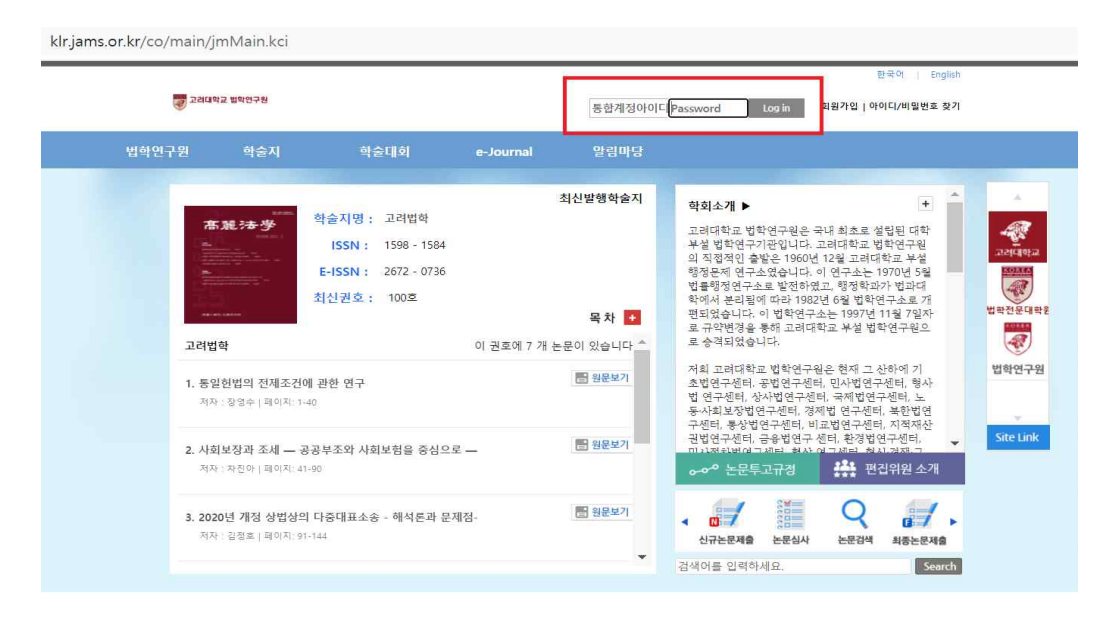

② 아래와 같은 '학회추가 가입' 내용이 팝업되면, "확인" 클릭!

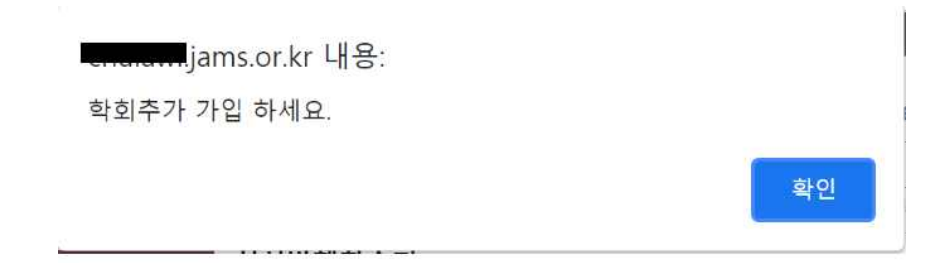

### ③ 통합회원 학회 추가가입 팝업시, "학회 가입하기" 클릭!

| 동합회원 > 학회 추가가입                                                                                                    | × |
|----------------------------------------------------------------------------------------------------|---|
| • JAMS 통합회원 학회 추가가입 안내                                                                                               |   |
| 대학교 법학연구소 학회의 활동 권한이 없는 회원입니다.<br>논문투고, 심사업투의 원활한 진행을 위해 학회 회원으로 가입하세요.<br>학회의 가입 기준에 따라 추가 정보 입력과 승인절차가 필요할 수 있습니다. |   |
| 🖍 জয় সাগ্রপ্র                                                                                                    |   |

# ④ 잼스 통합계정 공통정보 입력 후, "다음" 클릭!

여기에서 아이디는 통합계정 아이디가 아닌, 고려법학 잼스에 가입하기 위한 임시아이디이므로, 중복되지 않게 아무거나 임의로 입력하 시면 됩니다. (회원가입이 완료된 이후에는 '통합계정 ID'로만 로그인 가능합니다.)

| 회원가입신청      |                            |                         |                                      | 섭학연구소>회원가입신청 <mark>H</mark>     |
|-------------|----------------------------|-------------------------|--------------------------------------|---------------------------------|
|             | 10 March 10                |                         |                                      | 411b.                           |
| ◎ JAMS 통합계7 | 영 공통정보                     |                         | * 표시된 항목                             | 은 필수입력 사항입니다.                   |
| 아이디 *       | 11234                      | 아이디중복 확인                | 이곳의 아이디                              | 는 <고려법학 jams> 에서                |
| 비밀번호 *      | ••••<br>비밀번호는 9~12자의 영문,   | 숫자, 특수문자 조합으            | 회원임을 확인<br><sub>로 해</sub> 로, "임의"로 ( | 하는 용도로만 사용되므<br>입력하세요.          |
| 비밀번호확인 *    | ••••                       |                         | (외원가입 완료<br>로만 로그인이                  | E 후에는 동압계성 아이니<br>가능하므로, 임의로 입력 |
| 서며 *        | 한글 홍길동                     |                         | 한 아이디는 시                             | ·용하지 않습니다.)                     |
| 00          | 영문 이름 gildong              | 영문 성                    | hong                                 |                                 |
| 생년윌일 *      | 2021-06-08                 |                         |                                      |                                 |
| 성별 *        | ◉ 남성 ○ 여성                  |                         |                                      |                                 |
| 이메일 *       | 0           입력한 이메일은 사용 가능 | naver.com<br>한 이메일 입니다. | naver.com 💙                          | 이메일중복확인                         |

# ⑤ 일반적인 회원정보와 '비고'란에 주민등록번호 13자리 추가기재 후, "등록" 클릭! >> 통합 회원가입 완료!!!

| · · · · · · · · · · · · · · · · · · ·                                                     | -                   |                |                                                        |              |          |  |  |  |
|-------------------------------------------------------------------------------------------|---------------------|----------------|--------------------------------------------------------|--------------|----------|--|--|--|
| 고학기전 ~                                                                                    | Idea A.A.           |                |                                                        |              |          |  |  |  |
| 소속기관소새시 *                                                                                 | 선택 💙                |                |                                                        |              |          |  |  |  |
| 직위                                                                                        |                     |                |                                                        |              |          |  |  |  |
| 자택전화번호 *                                                                                  | 선택 >                |                |                                                        |              |          |  |  |  |
| 휴대폰 *                                                                                     | 선택 🗸                |                |                                                        |              |          |  |  |  |
| 주소 *                                                                                      | 우편번3                | ±찾기            |                                                        |              |          |  |  |  |
| (우편물, 자료 발송 등<br>수령 가능 주소)                                                                |                     |                |                                                        |              |          |  |  |  |
| 02100-0002                                                                                |                     |                |                                                        |              |          |  |  |  |
| 사용언어 *                                                                                    | 선택 🗸                | 선택 🗸           |                                                        |              |          |  |  |  |
| (심사료 등 입금용)                                                                               | 은협명                 | 계좌번호           |                                                        | 예금주명         |          |  |  |  |
|                                                                                           |                     |                |                                                        |              | 선택 🗸     |  |  |  |
|                                                                                           | + 11+1              |                |                                                        | an out of an | ÷1.01    |  |  |  |
|                                                                                           |                     |                |                                                        |              | 선택 🗸     |  |  |  |
|                                                                                           |                     |                |                                                        |              | 선택 🖌     |  |  |  |
|                                                                                           |                     |                |                                                        |              | 선택 🗸     |  |  |  |
|                                                                                           |                     |                |                                                        |              | 선택 🗸     |  |  |  |
|                                                                                           |                     |                |                                                        |              | ~ 선택 ~ 🗸 |  |  |  |
| <ul> <li>• 전공분야 (전공</li> <li>○ 법확</li> <li>○ 민사법</li> <li>○ 상사법</li> <li>○ 사회법</li> </ul> | 분야 선택은 필수입니다.<br>   |                | <ul> <li>○ 헌법</li> <li>○ 행정법</li> <li>○ 지적재</li> </ul> | 산권법          |          |  |  |  |
| •비고 [150자 0<br>주민등록번호                                                                     | 내 입력이 가능<br>13자리 기재 | 합니다.]<br>해 주세요 |                                                        |              |          |  |  |  |